# Lehrer iPads: Gerätekennwort ändern

#### 1. Einstellungen öffnen.

blocked URL

#### 2. Auf den Menüpunkt "Touch ID & Code" klicken.

blocked URL

### 3. Auf "Code ändern" klicken.

blocked URL

4. Den aktuellen Gerätecode eingeben und dann auf Weiter oder die Eingabe-Taste klicken.

blocked URL

5. Eingabe vom neuen Gerätecode, erneut auf Weiter oder auf die Eingabe-Taste klicken.

Hinweis:

Unter Codeoptionen kann zwischen nummerischen oder eigenen alphanummerischen Code entschieden. Am besten ist hierbei ein eigener alphanummerischer Code um höchste Sicherheit zu erzielen.

blocked URL

6. Den neuen Gerätecode nochmal eingeben um diesen zu bestätigen.

blocked URL

## Der neue Gerätecode wurde festgelegt und ist nun aktiv!